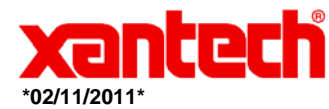

# Application Advisory

| Assemblies Affected: | Universal Dragon 2.3.xx                                                              |
|----------------------|--------------------------------------------------------------------------------------|
| Symptom:             | Cannot Add Brand or Commands to Palette in Windows Vista and Windows 7 (32 & 64 bit) |
| Cause:               | Security Settings Set High                                                           |

## Method 1

- 1. Go to C:\ProgramData
- Right Click on the Xantech Corporation folder and select Properties.
  Select the "Security" Tab
- 4. Click on Users (Computer Name).
- 5. Click on Edit.

| Object name: C:\ProgramData\Xar                             | ntech Corpo   | ration   |    |
|-------------------------------------------------------------|---------------|----------|----|
| Group or user names:                                        |               |          |    |
| & CREATOR OWNER<br>SYSTEM                                   |               |          |    |
| Administrators (Windows7-PC\Ad<br>Users (Windows7-PG\Users) | dministrators | )        |    |
| To change permissions, click Edit.                          | 1             | 😵 Edt    | 1  |
| Permissions for Users                                       | Allow         | Deny     |    |
| Full control                                                |               |          |    |
| Modify                                                      |               |          | 11 |
| Read & execute                                              | 4             |          | E  |
| List folder contents                                        | 1             |          | 1  |
| Read                                                        | 1             |          | 11 |
| Wrte                                                        |               |          | -  |
| For special permissions or advanced a<br>click Advanced.    | settings,     | Advanced |    |
| Learn about access control and perm                         | issions .     |          |    |

**Application Advisory** 

6. Now under Permission section check **"Full Control"** under the "Permissions for Users.

| Object name: C:\ProgramE                                                                          | ata Xantech Corporatio | n              |
|---------------------------------------------------------------------------------------------------|------------------------|----------------|
| Group or user names:                                                                              |                        |                |
| & CREATOR OWNER                                                                                   |                        |                |
| SYSTEM                                                                                            |                        |                |
| & Administrators (Windows                                                                         | 7-PC\Administrators)   |                |
| Lisers (Windows 7-PC \U                                                                           | sers)                  |                |
|                                                                                                   |                        |                |
|                                                                                                   | 14. 2.22               |                |
|                                                                                                   |                        |                |
|                                                                                                   | Add                    | Remove         |
| Permissions for Users                                                                             | Add                    | Remove<br>Deny |
| Permissions for Users<br>Full control                                                             | Add                    | Deny           |
| Permissions for Users<br>Full control<br>Modify                                                   | Add                    | Deny           |
| Permissions for Users<br>Full control<br>Modify<br>Read & execute                                 | Add                    | Deny           |
| Permissions for Users<br>Full control<br>Modify<br>Read & execute<br>List folder contents         | Add                    | Deny           |
| Permissions for Users<br>Full control<br>Modify<br>Read & execute<br>List folder contents<br>Read | Add                    | Remove<br>Deny |

**Terh** 

\*02/11/2011\*

7. Click **Ok for changes to take effect** and click ok final ok to exit from Properties window.

### Method 2

### Disable UAC on Windows Vista:

1. Open up Control Panel, and type in "UAC" into the search box. You'll see a link for "Turn User Account Control (UAC) On or Off"

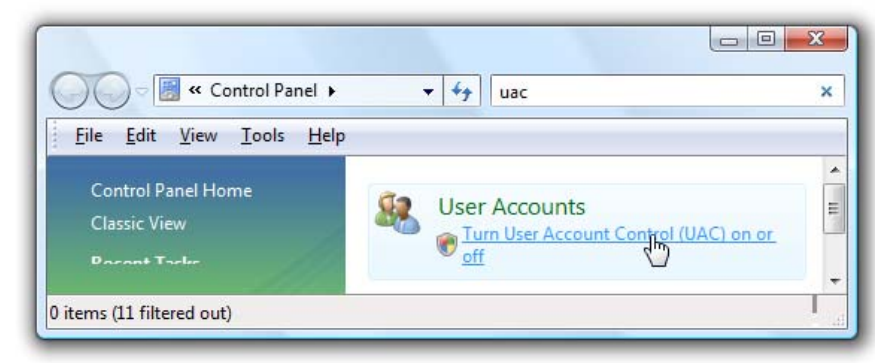

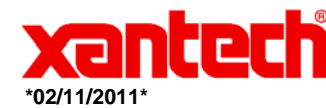

2. On the next screen you should uncheck the box for "Use User Account Control (UAC)", and then click on the OK button.

|                                                                                                    | · · · · · · · · · · · · · · · · · · ·                                                                                                | ~  |
|----------------------------------------------------------------------------------------------------|----------------------------------------------------------------------------------------------------|----|
| <u>File Edit View Tools H</u> elp                                                                                                    |                                                                                                    |    |
| Furn on User Account Control (UAC)<br>Jser Account Control (UAC) can help prevent u<br>ecommend that you leave UAC turned on to he<br>Use User Account Control (UAC) to help prot | ) to make your computer more secure<br>inauthorized changes to your computer. We<br>elp protect your computer.<br>tect your computer |    |
|                                                                                                    | NOK Cancel                                                                                                    | ٦L |

3. You'll need to reboot your computer before the changes take effect, but you should be all done with annoying prompts.

#### For Windows 7:

- 1. Go to Start Menu -> Control Panel -> User Accounts
- 2. Click on User Account Control settings link.

Make changes to your user account

Create a password for your account

Change your picture

🛞 Change your account name

🛞 Change your account type

Manage another account Change User Account Control settings

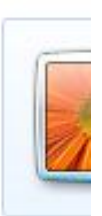

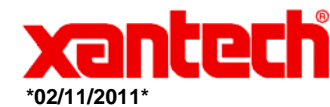

3. Slide the slider bar to the lowest value (towards Never Notify), with description showing Never notify me.

Choose when to be notified about changes to your computer

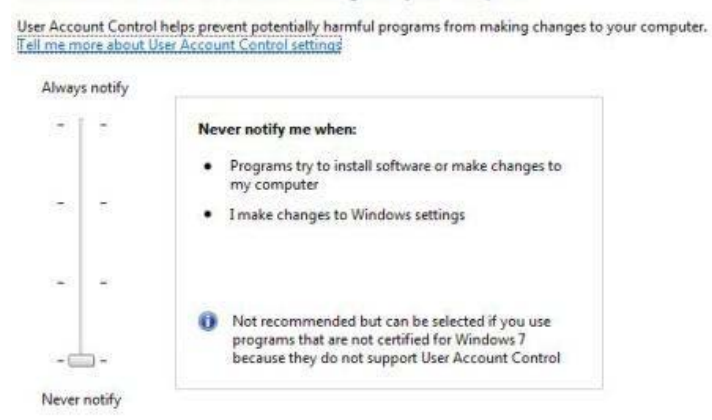

- 4. Click OK to make the change effective.
- 5. Restart the computer to turn off User Access Control.